## **Total Commander – FTP**

Przesłanie plików na serwer:

• Wybierz menu **Sieć/FTP Nowe połączenie** – patrz rysunek 1;

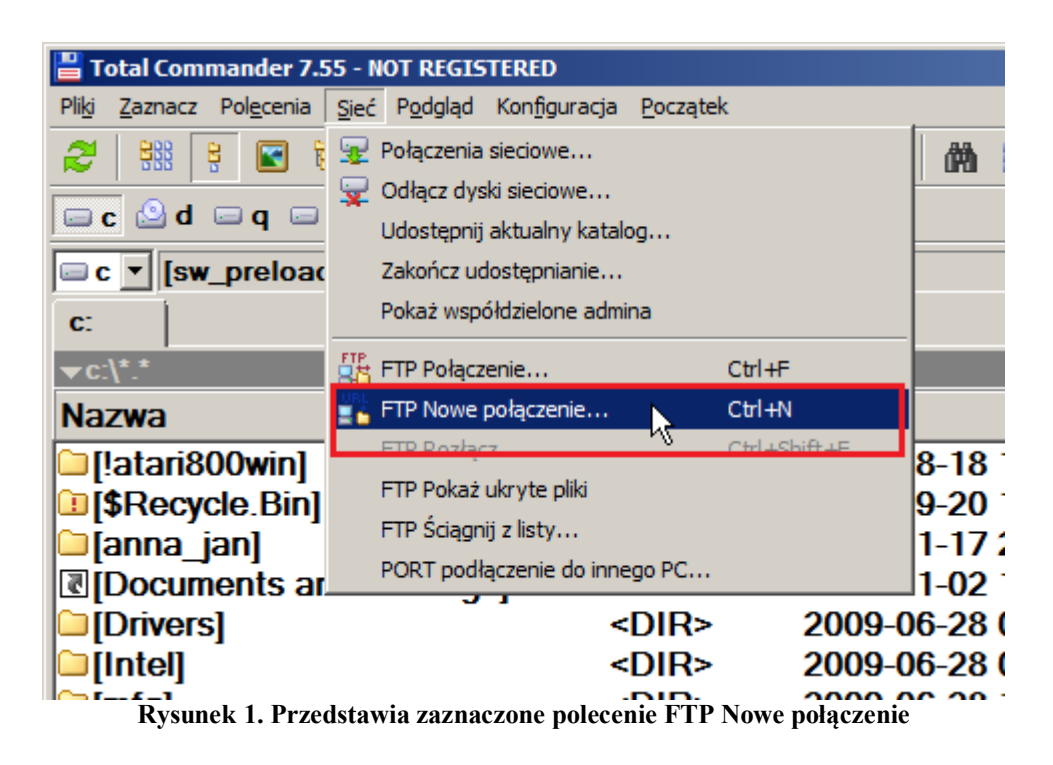

- Będąc w oknie FTP, wykonaj następujące czynności:
  - Odznacz opcję Połączenie anonymous;
  - W polu edycyjnym Połącz z (host lub URL) wpisz <u>ftp.salus.org.pl</u> i kliknij na przycisk OK – patrz rysunek 2;

| ftp                                                                            |        | ×     |  |  |  |  |  |
|--------------------------------------------------------------------------------|--------|-------|--|--|--|--|--|
| Połącz z (host lub URL):                                                       |        |       |  |  |  |  |  |
| ftp.salus.org.pl                                                               |        | •     |  |  |  |  |  |
| <ul> <li>połączenie anonymous</li> <li>Użyj firewall (serwer proxy)</li> </ul> |        |       |  |  |  |  |  |
| Definiuj nowy                                                                  | ~      | Zmień |  |  |  |  |  |
| ОК                                                                             | Anuluj | Pomoc |  |  |  |  |  |

Rysunek 2. Przedstawia okno FTP z wypełnionymi danymi i odznaczonymi opcjami

• Będąc w oknie **FTP**, w polu edycyjnym **Użytkownik**, wpisz nazwę użytkownika (np. salusik) i kliknij na przycisk **OK** – patrz rysunek 3;

| ł | Połącz                                                                          | <u> </u> |
|---|---------------------------------------------------------------------------------|----------|
|   | <br>Connect to: (2012-02-07 20:35:28)<br>hostname=ftp.salus.org.pl<br>username= |          |
|   | ftp<br>2 Użytkownik:<br>2 salusik<br>OK Anuluj                                  |          |
|   |                                                                                 |          |
|   | Przerwij                                                                        |          |

Rysunek 3. Przedstawia okno FTP z wpisaną nazwą użytkownika

• Będąc w oknie **FTP**, w polu edycyjnym **Hasło**, wpisz hasło (np. 1234567) i kliknij na przycisk **OK** – patrzy rysunek 4;

| Połącz                                                                                                    |   |
|----------------------------------------------------------------------------------------------------|---|
| Connect to: (2012-02-07 21:03:43)<br>hostname=ftp.salus.org.pl<br>username=<br>ftp<br>Has ło:<br>OK Anuluj | × |
| Przerwij                                                                                                   |   |

Rysunek 4. Przedstawia okno FTP z wpisanym hasłem

 Po połączeniu i zalogowaniu się na serwer zobaczysz zawartość serwera w jednym panelu (np. w prawym), natomiast w drugim panelu (np. w lewym) będzie wyświetlona zawartość jakiegoś katalogu z Twojego komputera – patrz rysunek 5.

| 💾 Total Commander 7.55 -                                                                                                    | - NOT REGISTERED   |                    |           |                    |            |             |         |               |       |
|----------------------------------------------------------------------------------------------------|--------------------|--------------------|-----------|--------------------|------------|-------------|---------|---------------|-------|
| Plikj Zaznacz Polecenia Sieć Podgląd Konfiguracja Początek Pomoc                                                                                                    |                    |                    |           |                    |            |             |         | Pomo <u>c</u> |       |
|                                                                                                    |                    |                    |           |                    |            |             |         |               |       |
| FTP Tryb przesyłania Binarnie (archiwa, dok v Rozłącz 2260ptions: -a -l 22615 matches total v                                                                                                    |                    |                    |           |                    |            |             |         |               |       |
|                                                                                                    |                    |                    |           |                    |            |             |         |               |       |
| □ c ▼ [sw_preload]                                                                                                    | 137 475 168 k z 23 | 32 421 372 k wolne | ۰. ۱      | 90 The ftp://salus | sik@ftp.sa | lus.org.pl  |         |               | ۱     |
| <b>c</b> :                                                                                                    |                    |                    |           | 0:                 |            |             |         |               |       |
| ▼c:\*.*                                                                                                    |                    |                    | * 🔻       | <b>▼</b> 0:/*.*    |            |             |         |               | * 🔻   |
| Nazwa 🕂 R                                                                                                    | oz. Wielkość       | Czas               | Atryb     | Nazwa              | +Roz.      | Wielkość    | Czas    |               | Atryb |
| 🗀 [!atari800win]                                                                                                    | <dir></dir>        | 2010-08-18 14:2    | 21 ra- 🔺  | 雀[]                |            | <dir></dir> |         |               |       |
| [\$Recycle.Bin]                                                                                                    | <dir></dir>        | 2009-09-20 13:4    | 44hs 🛛    | [.procmail]        |            | <dir></dir> | 2007-08 | B-06 21:10    | -755  |
| 🗀 [anna_jan]                                                                                                    | <dir></dir>        | 2011-11-17 20:4    | 47 ra     | 🗀 [mail]           |            | <dir></dir> | 2008-12 | 2-31 11:14    | -700  |
| Image: Contract Contract Co | S] <lnk></lnk>     | 2006-11-02 13:     | 59 hs     | 🗀 [www]            |            | <dir></dir> | 2011-07 | -01 09:56     | -755  |
| Drivers]                                                                                                    | <dir></dir>        | 2009-06-28 03:2    | 29        | Cshrc              |            | 771         | 2007-08 | B-06 21:10    | -644  |
| [Intel]                                                                                                    | <dir></dir>        | 2009-06-28 03:0    | 04        | 🗋 .login           |            | 255         | 2007-08 | B-06 21:10    | -644  |
| [mfg]                                                                                                    | <dir></dir>        | 2009-06-28 12:2    | 27        | login_conf         |            | 165         | 2007-08 | B-06 21:10    | -644  |
| [IMSOCache]                                                                                                    | <dir></dir>        | 2009-06-28 03:4    | 42 r-h- 📃 | .mail aliases      | S          | 371         | 2007-08 | B-06 21:10    | -600  |
| [MultiMedia]                                                                                                    | <dir></dir>        | 2011-05-04 18:     | 52        | .mailrc            |            | 331         | 2007-08 | B-06 21:10    | -644  |
| [PerfLogs]                                                                                                    | <dir></dir>        | 2008-01-21 03:4    | 43        | myproc-rc          |            | 0           | 2007-08 | 8-06 21:10    | -644  |
| [Program Files]                                                                                                    | <dir></dir>        | 2012-02-02 21:2    | 22 r      | .procmailrc        |            | 360         | 2007-08 | B-06 21:10    | -644  |
| [ProgramData]                                                                                                    | <dir></dir>        | 2011-11-11 21:2    | 20 h      | profile            |            | 801         | 2007-08 | 8-06 21:10    | -644  |
|                                                                                                    | <dir></dir>        | 2011-05-04 19:0    | 01        | .rhosts            |            | 276         | 2007-08 | B-06 21:10    | -600  |
| [RRbackups]                                                                                                    | <dir></dir>        | 2009-09-20 13:4    | 47 r-hs   | .shrc              |            | 852         | 2007-08 | B-06 21:10    | -644  |
| SuperMemo Roz                                                                                                    | z1 <dir></dir>     | 2011-10-16 20:     | 54-a 🔄    |                    |            |             |         |               |       |
|                                                                                                    | <sup>1</sup>       | 2000 00 20 15      | <u>⊿</u>  | I                  |            |             |         |               |       |
| 0 k / 3 463 370 k w 0 / 8 plik(ach/ów), 0 / 21 kat.(ów) 0 k / 4 k w 0 / 10 plik(ach/ów), 0 / 3 kat.(ów)                                                                                                    |                    |                    |           |                    |            |             |         |               |       |
| F3 Podgląd                                                                                                    | F4 Edycja          | F5 Kopiowanie      | F6 Zm     | Przes F7           | UtwKat     | F8 L        | lsuń    | Alt+F4 Za     | kończ |
| Droumal 5. Widely zavantačaj jelviozač katelogu z komputevo lekelnogo (korre z arel)                                                                                                    |                    |                    |           |                    |            |             |         |               |       |

Rysunek 5. Widok zawartości jakiegoś katalogu z komputera lokalnego (lewy panel) i widok zawartości katalogu pobranego z serwera (prawy panel)

• Teraz można kopiować pliki i/lub katalogi z komputera na serwer lub odwrotnie, wykorzystując zwykłe polecenie do kopiowania plików i/lub katalogów.